1

# (Vorab)Informationen zur E-Klausur

KOORDINATIONSSTELLE E-LEARNING E-ASSESSMENT@UNI-TRIER.DE

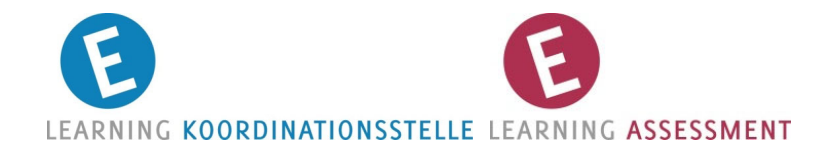

### Prüfungsräume & Raumzuteilung

#### Termin & Prüfungsraum:

- Termin: 22.02.2019
- Klausurstart: 10 Uhr (Dauer 90 min.)
- Raum: voraussichtlich BZ37I (PC-Pool in der Bib-Zentrale)
- Bitte warten Sie im Garderobenbereich der Bibliothek. Die Aufsichten werden Sie dort rechtzeitig abholen und geschlossen in den Prüfungsraum führen.
- Bitte finden Sie sich 15 Minuten vor Klausurbeginn vor dem Pr
  üfungsraum ein.

#### **Raumzuteilung:**

- Informationen zu den genauen Uhrzeiten und der Sloteinteilung werden über die üblichen Kanäle kommuniziert.
- Bei Unklarheiten kontaktieren Sie bitte die zuständige Professur.

## Verhaltensregeln in Bibliothek & Prüfungsraum

# Die Bibliothek ist ein Ort des konzentrierten Lernens und Arbeitens. Nehmen Sie während der Wartezeiten bitte Rücksicht auf die übrigen Besucher!

- Jacken, Taschen etc. im Vorfeld in den Spinden verstauen!
- Bitte warten Sie im Gaderobenraum der Bibliothekszentrale bis die Aufsichtspersonen Sie abholen und zum Pr
  üfungsraum f
  ühren.
- Bitte leise sprechen, damit jeder ungestört arbeiten kann! Laute Gespräche bewirken in den großen, offenen Flächen der Bibliothek, dass andere Besucher gestört werden.
- Handy, Smartphone und Tablet ausschalten!
- Ggf. Ohropax mitbringen!

#### Einlass

- 1. Wenn die Vorbereitungen im Prüfungsraum abgeschlossen sind, erhalten Sie Zugang (i.d.R. 10-15 Minuten vor dem offiziellen Slotbeginn).
- 2. Bevor Sie Ihren Arbeitsplatz suchen und einnehmen, versammeln Sie sich im Mittelgang des Raums und befolgen die Anweisungen der Klausuraufsicht.
- 3. <u>ACHTUNG</u>: Bitte legen Sie Ihr Handy, Smartphone, Tablet und Ihre Armbanduhr (gemeint sind auch Smartwatches) auf das Rechnergehäuse oder hinter dem PC-Bildschirm ab! Bei Fragen hilft Ihnen das Aufsichtspersonal gerne weiter.
- 4. Bis zum offiziellen Beginn der Anmeldeprozedur (gibt die Aufsicht bekannt), können Sie eine Infopräsentation an Ihrem PC-Bildschirm verfolgen.
- 5. <u>WICHTIG</u>: An den Rechnern erfolgt die Systemanmeldung erst nach Aufforderung durch die Aufsicht. Eine Anmeldung ohne vorherige Aufforderung zählt als Täuschungsversuch und wird entsprechend geahndet.

#### Erklärung zur E-Klausur

#### Erklärung zur E-Klausur

| ngaben | bitte | überprüfen! |  |
|--------|-------|-------------|--|
| -      |       |             |  |

A

| Name, Vorname:                              | (1) «Name», «Vorname» |
|---------------------------------------------|-----------------------|
| Matrikelnummer:                             | (2) «MatrikelNr»      |
| Benutzername:                               | (3) «Benutzername_»   |
| Passwort:                                   | (4) «Passworb»        |
| Name im ILIAS-System<br>(siehe oben rechts) | +                     |

| Hiermit | erkläre | ich, | dass | ich | bei | der | Klausur |  |
|---------|---------|------|------|-----|-----|-----|---------|--|

| Modul:                    | (6) Titel der Klausur (Klausurdauer in min.)                     |
|---------------------------|------------------------------------------------------------------|
| Studiengang:              |                                                                  |
| Prüfungsverantwortlicher: | (7) Titel und Nachname                                           |
| Termin:                   | (8) Datum TT.MM.JJJJ; (9) «Raum», Slot (10)«Slot»; (11)«Zeit»Uhr |
|                           |                                                                  |

anwesend war und die Klausur bearbeitet habe. Die Bearbeitung der Prüfung erfolgte im E-Klausur-System der Universität Trier.

Ich bestätige, dass ich darüber unterrichtet wurde, dass die von mir abgegebenen Antworten im E-Klausur-System zusammen mit dem Namen, der im E-Klausur-System angezeigt wird als Datei gespeichett werden. Diese Datei kann nach dem Speichern nicht mehr verändert werden.

Ich bestätige, dass ich die Antworten im E-Klausur-System abgegeben habe, in dem der oben genannt Name (Name im ILIAS-System) angezeigt wurde.

| Trier,  | Datum |                                |
|---------|-------|--------------------------------|
| Intersc | hrift |                                |
|         |       | Hier unterschreibt der Student |

#### An Ihrem Arbeitsplatz finden Sie die "Erklärung zur E-Klausur":

- Bitte pr
  üfen Sie anhand Ihrer TUNIKA die korrekte Darstellung der Personendaten auf der "Erklärung zur E-Klausur" (Name, Vorname sowie Matrikelnummer).
- <u>Name im ILIAS-System</u>: Hier tragen Sie handschriftlich einen ILIAS-Systemnamen ein. Der Systemname wird Ihnen nach erfolgtem Klausurstart am oberen rechten Bildschirmrand angezeigt.
- Zusätzlich kann erklärt werden, dass die vorliegende E-Klausur mit 5.0 bewertet werden soll.

## Allgemeines zur ILIAS-Umgebung

#### Bitte wenden Sie sich sofort an die Aufsicht,

- wenn Sie Fragen haben.
- wenn Fehlermeldungen oder technische Probleme auftreten.

Windows-Button (siehe Taskleiste unten links): Hier finden Sie erlaubte Hilfsmittel (z.B. ein Text-Editor).

**Speicherung der Klausurantworten:** Ihre Antworten werden automatisch gespeichert, wenn Sie zur nächsten Frage wechseln. Zudem findet alle 30 Sekunden eine automatische Zwischenspeicherung statt.

Bitte beachten Sie unbedingt die Ausfüllanweisungen zu den einzelnen Klausurfragen!

**Notizen:** Nutzen Sie die Rückseite Ihrer "Erklärung zur E-Klausur", die vom zuständigen Fach ausgeteilten Notizblätter oder den Text-Editor. **Selbst mitgebrachte Notizzettel sind nicht gestattet!** 

### Navigation in ILIAS - Fragenübersicht

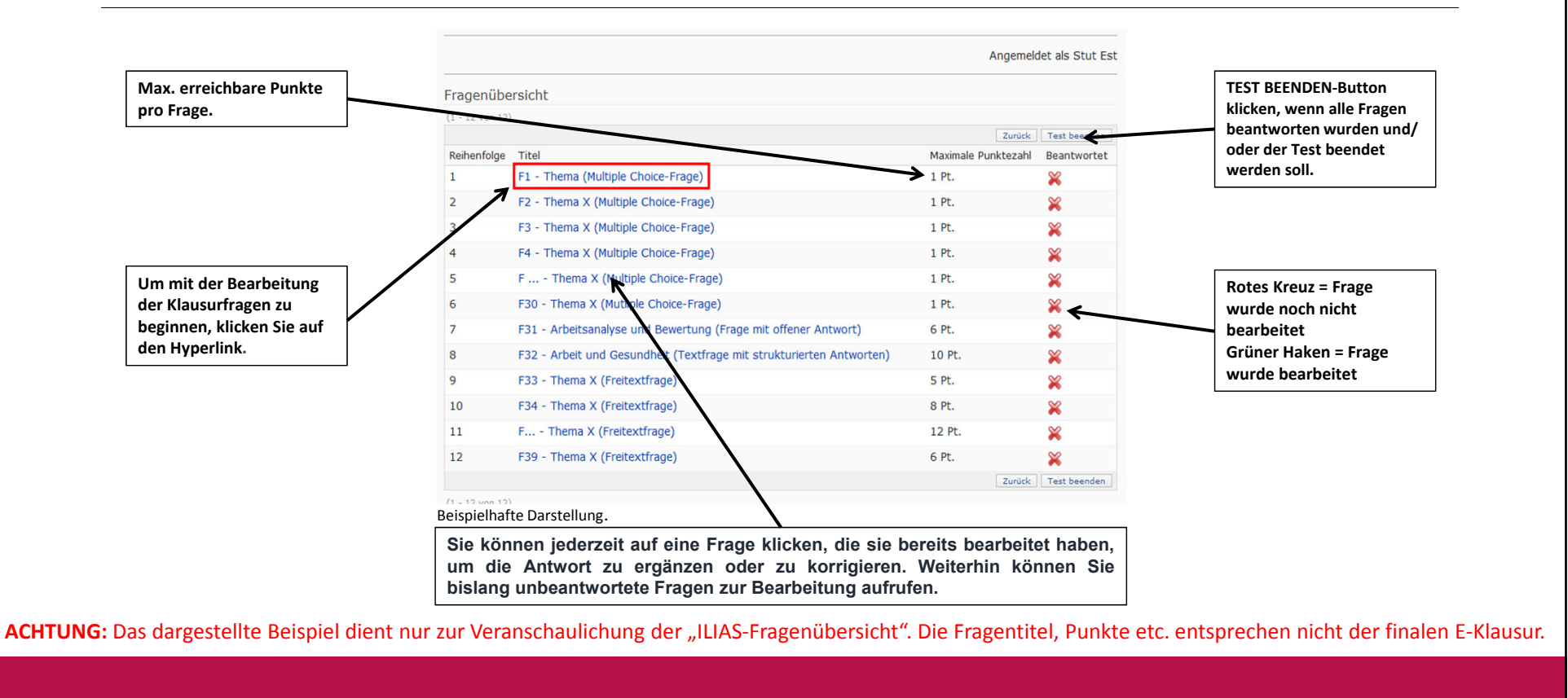

#### Fragentypen I

#### FP\_Modus Test Nr. 01

| en sind die folgenden Aussag | gen. Bitte wählen Sie die korrekte Lösung aus dem Drop-Down-Menü aus.  |
|------------------------------|------------------------------------------------------------------------|
| er steht Text!               |                                                                        |
| er steht Text!               |                                                                        |
| ier steht Text!              |                                                                        |
| lier steht Text!             |                                                                        |
| lier steht Text!             |                                                                        |
| ung: bitte auswählen 🔻       |                                                                        |
|                              | Eine korrekte Lösung aus <u>fünf</u> oder <u>sechs</u> Auswahloptioner |
| Alle Aussagen                |                                                                        |
| Alle Aussagen außer E        |                                                                        |
| A; B und D                   |                                                                        |
| C und D                      |                                                                        |
| D und E                      |                                                                        |

**ACHTUNG:** Die dargestellten Beispiele dienen nur zur Veranschaulichung des Modus und entsprechen nicht der finalen E-Klausur.

#### Fragentypen II

#### FP\_Modus Test Nr. 02

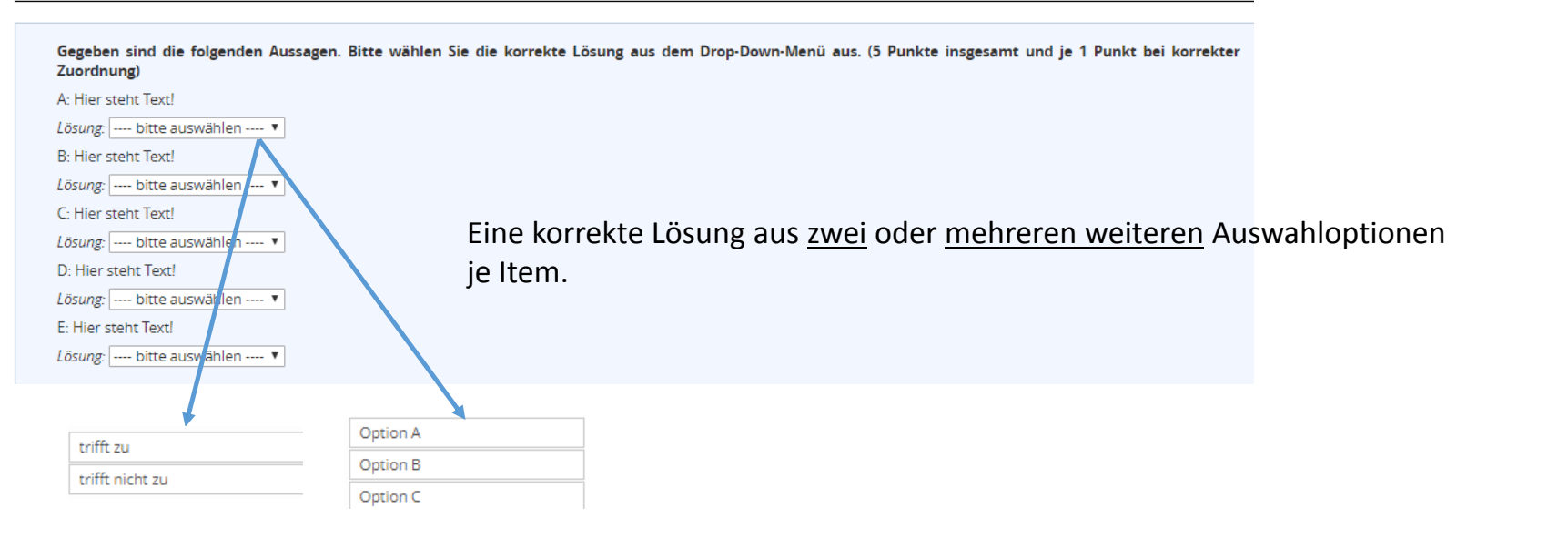

**ACHTUNG:** Die dargestellten Beispiele dienen nur zur Veranschaulichung des Modus und entsprechen nicht der finalen E-Klausur.

## Vorklärungen vor dem Anmeldevorgang

- 1. Prüfungsunfähigkeit (wird von Aufsicht angesprochen)
- 2. Täuschungsversuche (wird von Aufsicht angesprochen)
- 3. Zugelassene Hilfsmittel (wird von Aufsicht angesprochen)
- 4. Toilettengang
- 5. Die Studierenden dürfen den Prüfungsraum erst nach dem allgemeinen Prüfungsende verlassen (Ausnahme: Toilettengang).

#### Anmeldevorgang I

| _                      |     |         |
|------------------------|-----|---------|
| RELILIAS ANMEL         | DEN |         |
| DEFIEINDIANNEE         | DEN |         |
| Benutzername *         |     |         |
| Passwort *             |     |         |
| * Erforderliche Angabo | 2   | Anmelde |
| Zur Mandantenauswahl   |     |         |

## An Ihrem Arbeitsplatz wird Ihnen die nebenstehend dargestellte Login-Page angezeigt:

- Die Anmeldung erfolgt Schritt für Schritt.
- Nichtbeachtung oder Abweichung (z.B. vorzeitige Systemanmeldung) von den Anweisungen der Aufsichtskräfte wird als Täuschungsversuch geahndet!
- Nach Aufforderung durch die Aufsichtskräfte erfolgt die Anmeldung mit Benutzernamen und Passwort (siehe Erklärung zur E-Klausur").
- Achtung: Die Systemanmeldung ist nur mit den Zugangsdaten auf der Erklärung zur E-Klausur möglich.
- Schreibweise beachten!
- Bitte warten Sie nach der Eingabe auf weitere Anweisungen!

#### Anmeldevorgang II

Nach erfolgreicher Anmeldung werden Sie aufgefordert, Ihr derzeitiges Passwort nochmals einzugeben und durch ein persönliches Passwort (mind. 8 Zeichen ausschließlich Buchstaben und Zahlen → keine Sonderzeichen und Umlaute) zu ersetzen!

Neues Passwort bitte merken, da es für die Klausureinsicht benötigt wird! Nach dem Speichern auf weitere Anweisungen warten...

| ILIAS PERSÖNLICHER SCHREIBTISCH - MAG            | SAZIN ¥                                                                                                    |  |
|--------------------------------------------------|----------------------------------------------------------------------------------------------------|--|
| Einstellungen                                    |                                                                                                    |  |
| Allgemeine Einstellungen Passwort                |                                                                                                    |  |
| Ihr Erstpasswort muss geändert werden, bevor Sie | ILIAS nutzen können.                                                                                                    |  |
| PASSWORT ÄNDERN                                  |                                                                                                    |  |
| Derzeitiges Passwort *                           |                                                                                                    |  |
| Neues Passwort *                                 |                                                                                                    |  |
|                                                  | Passwort nochmals eingeben                                                                                                    |  |
|                                                  | Das Fasswort filmsz filminueszetis 2 Zerkinel naitg Selfi.<br>Das Passwort dari fokcisters 22 Zerkinel naitg Selfi.<br>Das Passwort muss Buchstaben und Zahlen enthalten. |  |
| * Erforderliche Angabe                           | Speichern                                                                                                    |  |

#### Test beenden

WICHTIG: TEST BEENDEN-Button klicken (siehe Fragenübersicht)!

Bestätigen Sie anschließend, dass Sie den Test wirklich beenden möchten durch Klicken auf: "JA, ICH WILL DEN TEST BEENDEN"

**Bitte beachten Sie:** Nachdem Sie den Test beendet haben, ist ein erneuter Zugriff bzw. die Bearbeitung des Tests nicht mehr möglich.

Allgemein: Die Klausur wird nach Ablauf der Prüfungszeit nicht automatisch beendet, sondern endet nach Maßgabe des Prüfers bzw. der Aufsichten.

#### Nach der E-Klausur

Die ausgefüllte "Erklärung zur E-Klausur" verbleibt am PC-Arbeitsplatz. Die Erklärung darf nicht aus dem Prüfungsraum entfernt werden!!!

Bitte hinterlassen Sie Ihren PC-Arbeitsplatz sauber und ordentlich. Bei Fragen oder Problemen wenden Sie sich bitte an das Aufsichtspersonal.

Aus Rücksicht vor den anderen Bibliotheksgästen sind Gespräche im Nachgang der Klausur innerhalb der Bibliothek nicht gestattet! Bitte verlassen Sie den Prüfungsraum und die Bibliothek leise!

WICHTIG: Vergessen Sie Ihre TUNIKA, etc. nicht am Arbeitsplatz!

# Viel Erfolg bei den Prüfungsvorbereitungen

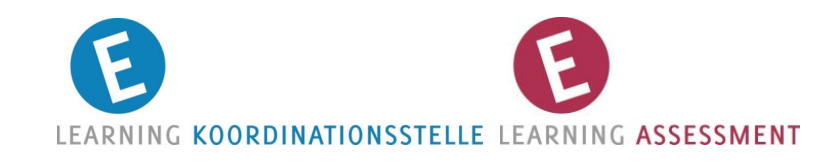